# Installatie Afgerond

De applicatie is goed geïnstalleerd en kan worden opgestart.

Als u deze applicatie wilt verwijderen, klik dan twee maal op het "Uninstall" pictogram in de programma groep.

Druk op "OK".

#### Afzonderlijke Installatie van Bestanden.

U kunt de afzonderlijke bestanden door middel van de listbox selecteren. Vervolgens kunt U de installatie starten door op "Installeren" te klikken. Hierna zult U gevraagd worden om de doel directory op te geven. Als U klaar bent kunt U op "Sluiten" klikken om het dialoog venster te sluiten en de installatie af te ronden.

#### Invoer van programma groep naam.

Geef een naam voor de nieuwe programma groep die aangemaakt zal worden voor de plaatsing van de applicatie onderdelen. Als U liever een reeds bestaande groep wilt gebruiken kunt U deze uit de lijst selecteren. Er wordt dan geen nieuwe groep aangemaakt.

# Bestaande gebruikers informatie

Dit pakket is reeds geïnstalleerd door een andere gebruiker, de gebruikers gegevens worden beneden weergegeven. Deze gegevens kunnen niet worden verandert en/of verwijderd.

Druk op "OK" om door te gaan met de installatie.

# Invoer Gebruikers naam, Bedrijfsnaam en Serie Nummer.

Voer Uw naam, bedrijfsnaam en serie nummer in. De naam moet uit minimaal 4 karakters bestaan.

Druk op "OK" om door te gaan met de installatie.

Druk op "Cancel" om de installatie af te breken.

#### Welkom bij Individuele Bestand Mode.

Druk op Dit programma zal de bestanden op Uw systeem installeren en de benodigde iconen plaatsen op het werkblad.

Druk op "Installeren" om de installatie te starten.

Druk op "Niet Installeren" om naar Windows terug te keren zonder verdere actie. Er zullen dan geen wijzigingen aan Uw systeem gepleegd worden.

Druk op "Enkel bestand" om de individueel te installeren bestanden te selecteren. Dit is een af te raden wijze om deze applicatie te installeren. Deze wijze wordt normaal alleen gebruikt als er bij een bestaande installatie bestanden beschadigd of verwijderd zijn.

### **Herstart DOS**

Uw AUTOEXEC.BAT en/of CONFIG.SYS zijn gewijzigd. Om deze wijzigingen aan het systeem kenbaar te maken dient Uw computer opnieuw te worden gestart.

Druk op "Herstart" om Uw computer te herstarten.

Druk op "Blijf hier" om in Windows te blijven. U moet de zojuist geïnstalleerde applicatie niet starten voordat U de computer heeft herstart.

#### **Herstart Windows**

Uw Windows systeem bestanden zijn gewijzigd. Om deze wijzigingen aan het systeem kenbaar te maken dient U Windows te herstarten.

Druk op "Herstart Windows" om Windows te herstarten.

Druk op "Blijf hier" om in Windows te blijven. U moet de zojuist geïnstalleerde applicatie niet starten voordat U Windows heeft herstart.

### Invoer Installatie doeldirectory

Hier geeft u de installatie doel directory op, m.a.w. de directory waar de bestanden naar toe worden gekopieerd.

Druk op "OK" om de software te installeren in de opgegeven directory.

#### Versie Attribuut is niet compatible

Meestal betekent dit dat U een bestand probeert te installeren welke verschilt met het reeds aanwezige bestand, in taal of karakterset.

De gedetailleerde attributen van het nieuwe bestand worden aan de linker zijde getoond, en die van het oude/reeds bestaande bestand aan de rechter zijde.

Druk op "Kopie" om het bestand te kopiëren.

Druk op "Sla over" om het bestand niet te kopiëren en verder te gaan met de installatie.

In een dergelijke situatie is het aan te bevelen om het doel pad te veranderen en dan "Kopieer" te kiezen om het bestand onder een andere naam te installeren.

### Installatie Afbreken

U staat op het op het punt om de installatie af te breken!!! Druk op "Ja" om de installatie af te breken. Druk op "Nee" om verder te gaan met de installatie.

# **Plaats Diskette**

Het programma heeft de volgende distributie diskette nodig. Plaats de gevraagde diskette in de diskette eenheid.

Druk op "OK" om verder te gaan met de installatie.

# Geef Gebruikers- en Bedrijfs Naam

Voer hier Uw gebruikers- en bedrijfs naam in. De naam moet minimaal vier karakters lang zijn.

Druk op "OK" om door te gaan met de installatie.

#### Welkom

Dit programma zal de bestanden op Uw systeem installeren en de daarbij behorende iconen in op het werkblad plaatsen.

Druk op "Installeren" om de installatie te starten.

Druk op "Niet Installeren" om terug te keren naar Windows. Uw systeem wordt dan op niet gewijzigd.

# Installatie Hulp

Momenteel installeren wij de applicatie op Uw systeem. Als U ergens over twijfelt, is het verstandig om U systeem beheerder te raadplegen.

#### <u>Welkom</u>

Welkom bij Individuele Bestand ModeInvoer Gebruikers- en Bedrijfs NaamInvoer Gebruikers Naam, Bedrijfs Naam en Serie NummerPlaats DisketteInstallatie afbrekenVersie Attribuut is niet compatibleInvoer Installatie Doel DirectoryHerstart WindowsHerstart DOSInstallatie afgerondInstallatie AfgebrokenAanpassen van de DOS Systeem BestandenSelecteer Wat U wilt InstallerenInvoer Programma Groep NaamInstallatie Afzonderlijke Bestanden

# Installatie Afgebroken

De installatie is afgebroken. Als er reeds enkele bestanden zijn geïnstalleerd zal het deinstallatie programma worden gestart om de gedeeltelijke installatie ongedaan te maken. Druk op "OK" om te stoppen.

### Selecteer Wat U wilt Installeren

Dit is waar U kunt selecteren welke delen van de applicatie U wilt installeren. Markeer de applicatie onderdelen met behulp van de check box aan de linker zijde van de lijst.

Druk op de plus teken (+) om het onderdeel in zijn volle omvang te bekijken. Hierna zal het plus teken in een min teken (-) veranderen, welke het gedetailleerde overzicht zal minimaliseren.

Als er geen plus of min tekens aanwezig zijn, betekent dit dat het onderdeel slecht uit een component bestaat.

Drukt op het tekst gedeelte van het component voor een gedetailleerde omschrijving, welke dan verschijnt in venster "Omschrijving".

De volgende informatie wordt gegeven:

- 1. De totale grootte van de huidige selectie.
- 2. De totale grootte van de hele applicatie.
- 3. De aanwezige schijf ruimte.

Het is aan te bevelen om een "Tytpical install" of een "Maximum Install" the kiezen indien aanwezig.

Kies alleen "Custom Install" indien U weet waar U mee bezig bent.

Druk op "OK" om door te gaan met de installatie.

### Aanpassen van de DOS Systeem bestanden

We staan op het punt om Uw AUTOEXEC.BAT en/of CONFIG.SYS aan te passen.

De huidige (ongewijzigde) inhoud van de bestanden wordt getoond aan de linker zijde en de voorgestelde (gewijzigde) inhoud aan de rechter zijde. Indien U weet waar U mee bezig bent kunt U de voorgestelde inhoud wijzigen.

Druk op "Opslaan" om de bestanden aan te passen en het originele bestand als back-up op te slaan. U kunt zelf een back-up naam specificeren met de knop "Back-up als".

Druk op "Niet Opslaan" om de bestanden niet aan te passen. WAARSCHIJNLIJK ZAL DE APPLICATIE NIET GOED FUNCTIONEREN.

Het is aan te raden om "Opslaan" te kiezen. Mocht er iets fout gaan, kunt U altijd de originele bestanden terug zetten.